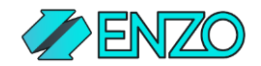

# **Business Central Configuration**

Enzo Server and DataZen

Last Updated on 5/12/2023

This document provides configuration instructions for Enzo Server and DataZen in order to connect to Business Central using OAuth 2.0 security.

## Introduction

In order to configure access to Business Central Online using Enzo Server or DataZen you will need to create an Enterprise Application in your Azure Active Directory environment.

This document does not cover installation and configuration for an on-premise installation of Business Central. To connect to an on-premise version of Business Central, please contact the Enzo support team.

## Setup Azure Active Directory

The first step needs to be performed by your IT Administrators with access to your Azure Active Directory (AAD) environment.

Microsoft instructions for creating and configuring access to an AAD Enterprise Application can be found here: <a href="https://learn.microsoft.com/en-us/dynamics365/business-central/dev-itpro/administration/automation-apis-using-s2s-authentication">https://learn.microsoft.com/en-us/dynamics365/business-central/dev-itpro/administration/automation-apis-using-s2s-authentication</a>

At a high level, you will need to:

- Create an Enterprise Application in AAD
- Give your Enterprise Application the necessary rights to access Business Central as documented by Microsoft

The API permissions page will include one of the following entries:

| API / Permission name                                    | Туре        | Description                    |
|----------------------------------------------------------|-------------|--------------------------------|
| Dynamics 365 Business Central / Automation.ReadWrite.All | Application | Full access to automation      |
| Dynamics 365 Business Central / API.ReadWrite.All        | Application | Access to APIs and webservices |

- Once the Enterprise Application has been created, save the Application ID of the application
- You will also obtain an application secret; save this information (needed further below)

## Setup Business Central

Once your Enterprise Application has been created, you will need to add it and enable its access in the Business Central Applications management screen.

- Open Business Central on your browser and login
- Search for Azure Applications and click on the Azure Active Directory Applications link

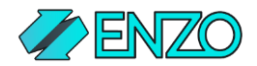

| Tell me what you want to do           | $\mathcal{Z}$ $\times$ |
|---------------------------------------|------------------------|
| azure application                     |                        |
| Go to Pages and Tasks                 |                        |
| > Azure Active Directory Applications | Administration         |

- Click on New to register the Enterprise Application previously created in AAD
- Paste the Application ID previously created into the **Client ID** field and add a **Description** (this will become the **User Name** of the application in Business Central)

| Client ID                                   | {cd782ff5-21bc-4f. |
|---------------------------------------------|--------------------|
| Description                                 | EnzoUnified        |
| State · · · · · · · · · · · · · · · · · · · | Enabled            |

- Add the necessary permissions (optionally, select a Company to limit access)

User Permission Sets 🛛 🧚 New Line 🐄 Delete Line 🛛 🖶 Permissions

| Pen  | mission Set 1       |   | Description                  | Company 1        |
|------|---------------------|---|------------------------------|------------------|
| → CU | IST PAGE PERMISSION | 1 | Custom Page Permissions      | CRONUS USA, Inc. |
| D3   | 65 AUTOMATION       |   | Dynamics 365 Automation      | CRONUS USA, Inc. |
| D3   | 65 FULL ACCESS      |   | Dynamics 365 Full access     | CRONUS USA, Inc. |
| EX   | TEN. MGT ADMIN      |   | Extension Management - Admin | CRONUS USA, Inc. |
| SU   | PER (DATA)          |   | Superuser of data            | CRONUS USA, Inc. |
|      |                     |   |                              |                  |

- Click on the Admin Consent Grant link (if not already granted in Azure AD)
- Set the State to Enabled (a new Business Central User will be created automatically)

## Configure Enzo Server

In order to access Business Central using SQL commands using Enzo Server you will need to take the following actions:

- Download the Business Central adapter from the Enzo Marketplace
- Create a Configuration Setting in Enzo that will provide the necessary connection information

Once the configuration settings are created, the Bearer Token will automatically be created and refreshed as needed by the Business Central adapter. These bearer tokens are stored encrypted in Enzo's internal database.

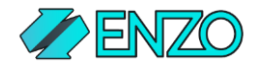

#### Download & Configure the Business Central Adapter

This step assumes that you have an Enzo Server configured and running on a Virtual Machine. If you have not yet setup an Enzo Server, please use one of the pre-configured images from the Azure or AWS Marketplace before proceeding.

For more information on how to obtain an pre-configured Enzo Server VM in Azure or AWS, please visit <u>https://www.enzounified.com/home/download</u>

| Enzo Manager       File     Configuration                                                                           | Start <b>Enzo Manager</b> , select the Enzo Server instance<br>on the left, and select <b>Tools -&gt; Adapter Marketplace</b> .                                                                                                    |
|----------------------------------------------------------------------------------------------------|----------------------------------------------------------------------------------------------------|
|                                                                                                    | Choose Business Central from the list of adapters,<br>click Install, and follow the prompts to finalize the<br>installation of the adapter.<br>You can create a free 30-day license to try the<br>Business Central adapter.<br>WARNING:<br>Once downloaded and installed, Enzo Server will be<br>restarted.                                                                                                    |
| Connect to Database Engine                                                                                          | Open SQL Server Management Studio (SSMS) and<br>connect SSMS to Enzo Server directly (by default Enzo<br>Server listens on <b>localhost:9550</b> )<br>If this is the first time you connect to Enzo, note that<br>Enzo emulates the SQL Server protocol, and as such<br>SSMS can connect to it directly.<br>The default password for the Enzo 'sa' account is<br><b>password</b> . This password can be modified using <b>Enzo</b><br><b>Manager</b> . |
| nce connected to Enzo Server, run the <b>_configCreate</b> S<br>ntral. See the section below for a sample command t | QL command to create a new configuration for Business hat creates a connection to the CRONUS company.                                                                                                    |

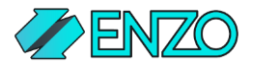

| № 500 Annyl All 1993 APRIADED Anst Andre 1993 APRIADED Anst (1993 APRIADED Anst (1993 APRIADED Anst (1993 APRIADED APRIADED APRiaDED APRiaDED                    | Test the Business Central adapter by running this command:                                                   |
|----------------------------------------------------------------------------------------------------|----------------------------------------------------------------------------------------------------|
| 2     Columbia     > Find State     > State     > State                                                                                                    | SELECT * FROM BSC.BusinessCentral.companies                                                                  |
| SELECT * FROM ENZO BSC. BusinessCentral.companies     EXEC ENZO BSC. BusinessCentral.companies     EVEC ENZO BSC. BusinessCentral.ListCompanies     EVEC ENZO BSC. BusinessCentral.ListCompanies     EVEC ENZO BSC. BusinessCentral.ListCompanies     EVEC ENZO BSC. BusinessCentral.ListCompanies     EVEC ENZO BSC. BusinessCentral.ListCompanies     EVEC ENZO BSC. BusinessCentral.ListCompanies     EVEC ENZO BSC. BusinessCentral.ListCompanies     EVEC ENZO BSC.BusinesSCentral.ListCompanies     EVEC ENZO BSC.BusinesSCentral.ListCompanies     EVEC ENZO     EVEC ENZO BSC.BusinesSCentral.Busin.ListCompanies     EVEC ENZO BSC.BusinesSCentral.Busin.ListCompanies     EVEC ENZO BSC.BusinesSCentral.Busin.ListCompanies     EVEC ENZO BSC.BusinesSCentral.Busin.ListCompanies     EVEC ENZO BSC.BusinesSCentral.BusinesBcentral.BusinesBcentral.BusinesBcentral.BusinesBcentral.BusinesBcenze     EVEC ENZO BSC.BusinesBcentral.BusinesBcentral.BusinesBcen | The Bearer token will automatically be created using the information provided in the configuration settings. |
| O Guery security         DEVLAPIOS/DEQ (15.0 EM)         DEVLAPIOS/secogese (56)         Destal.index*         000001         Treas           2 bady         Ln1         Col1         AG         AG<                                                                                                    |                                                                                                    |

#### Configure the Enzo Business Central Adapter

Now that you have downloaded the Business Central adapter, you will need to configure it.

If you haven't used Enzo Server yet, know that Enzo is a built-in SQL Server Emulator that allows it to understand native SQL commands. As a result, you can connect to Enzo Server directly using SQL Server Management Studio (SSMS). All you need is the port on which Enzo is listening to, which is 9550 by default. In other words, SQL Server normally listens on port 1433, and Enzo normally listens on port 9550.

Start SSMS as if you wanted to connect to the local SQL Server instance, then follow these steps:

| 🖵 Connect to Databa | ase Engine                  | × On the L     | ogin so<br><sup>:</sup> ying <b>lo</b> |
|---------------------|-----------------------------|----------------|----------------------------------------|
|                     | SQL Server                  | Use <b>SQL</b> | Serve                                  |
| Server type:        | Database Engine             | × mode (w      | nen co                                 |
| Server name:        | localhost,9550              | possible       | to con                                 |
| Authentication:     | SQL Server Authentication   | ~              |                                        |
| Login:              | sa                          | The defa       | ult pa                                 |
| Password:           | Password:                   |                | <b>d</b> . This                        |
|                     | Remember password           | Manage         | r                                      |
|                     |                             | - Internage    |                                        |
|                     | Connect Cancel Help Options | >>>            |                                        |
|                     |                             |                |                                        |
|                     |                             |                |                                        |

On the Login screen, connect to Enzo Server directly by specifying **localhost,9550** as the Server Name.

Use **SQL Server Authentication** as the Authentication mode (when connected to Active Directory, it is possible to connect to Enzo using an AD Login).

The default password for the Enzo 'sa' account is **password**. This password can be modified using **Enzo Manager**.

#### Create or Update the BC Configuration Setting

The following command requires a few variables to be replaced:

- AAD\_APP\_ID: your Enterprise Application ID
- AAD\_APP\_SECRET: your Enterprise Application secret
- AAD\_TENANT\_ID: your Azure Tenant ID
- CRONUS\_COMPANY\_ID: the ID of the CRONUS business in Business Central (this value can be retrieved from your Business Central Administration screen online)

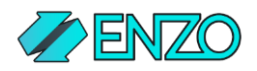

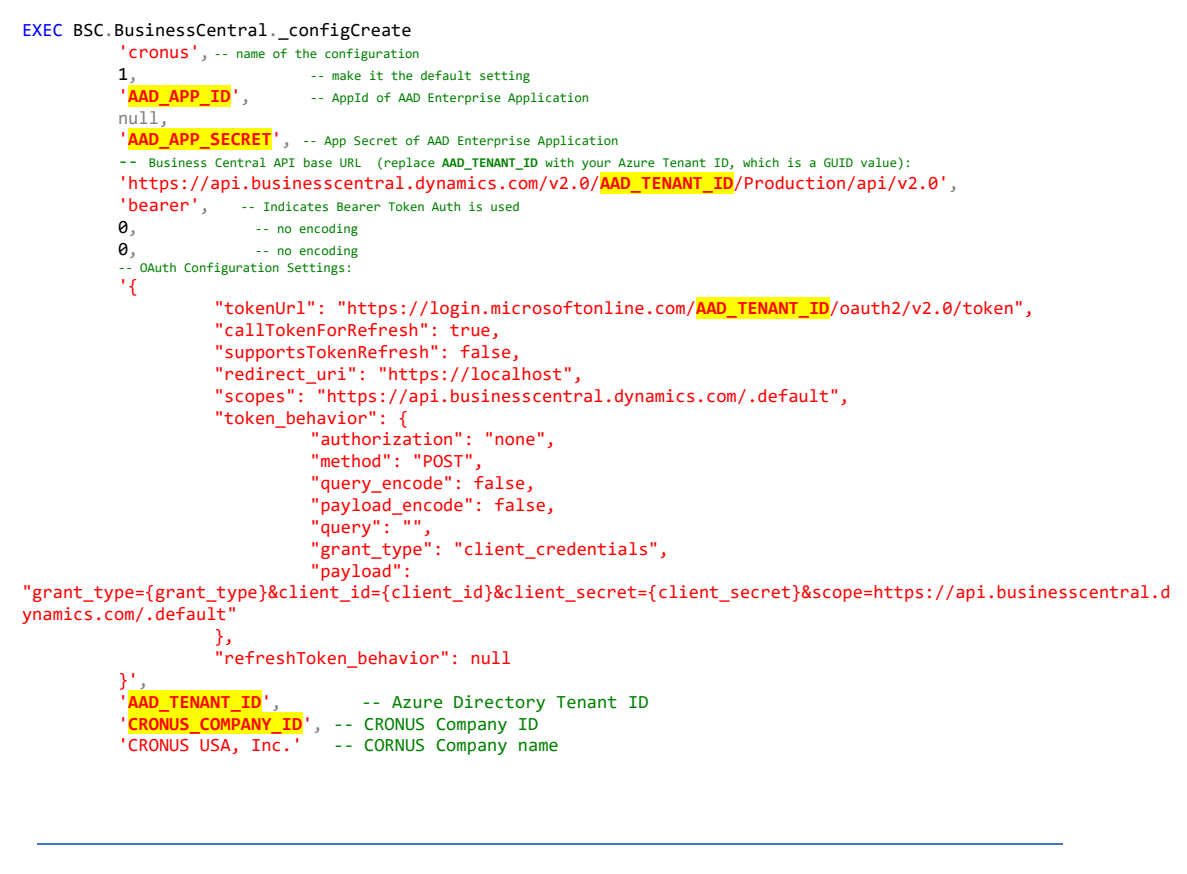

NOTE: To "update" an existing configuration, use the **\_configUpdate** command instead.

#### Test Your Enzo Server Connection

Now that you have created the default connection setting in Enzo, you can run an SQL command. The Bearer token will be automatically created and refreshed as needed.

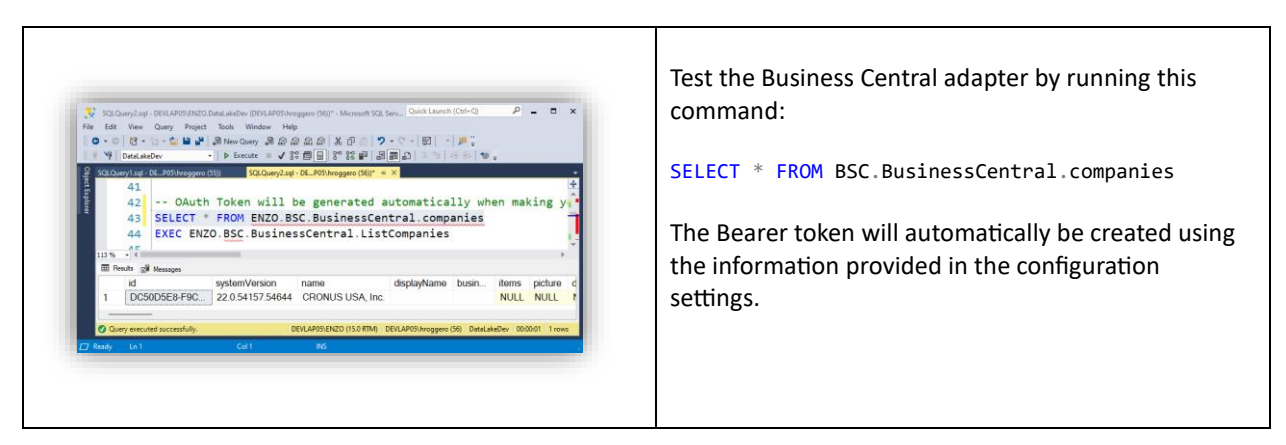

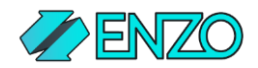

## Configure DataZen

To configure DataZen to access Business Central, start by creating a new HTTP Connection, then follow the OAuth Wizard to access Business Central. These steps assumes you have a DataZen VM setup with a DataZen agent. The Enzo Server VM provided in the Azure and AWS Marketplace contains a link that allows you to also setup a DataZen server.

| <ul> <li>DATAZEN MANAGER</li> <li>File Configuration View Help</li> <li>Agent Settings</li> <li>Options</li> <li>Central Connection Strings</li> <li>Refresh Speed</li> <li>Refresh Now</li> </ul>                                                                                                    | Start the DataZen Manager application.<br><i>If a warning shows up with an option to upgrade to the</i><br><i>latest release, proceed with the proposed upgrade.</i><br>Choose the desired DataZen agent on the left and<br>select <b>Configuration -&gt; Central Connection Strings</b> .                                                                       |
|----------------------------------------------------------------------------------------------------|----------------------------------------------------------------------------------------------------|
| Central Connection Strings<br>Use this screen to manage connection st<br>+ New C Edit X Delete<br>Database Connection<br>Big Data/NoSQL<br>HTTP/S Endpoint<br>Messaging Endpoint<br>Drive Connection                                                                                                    | From the Central Connection Strings screen, select<br>New -> HTTP/S Endpoint. This will open another<br>configuration screen to configure access to your<br>Business Central endpoint.                                                                                                    |
| HTTP Endpoint       ×         Corfigure an HTTP/S Endpoint below used to fetch/push XML or ison data.       •         Friendly Name:       conus       (rame must be unique)         HTTP Endpoint URI:       https://api.buainesscentral.dynamics.com/v2.0/05135c5b-d7634a3c-a39-34!         Authentication:       Bearer       >         User Id:       Bearer Token:       Bearer Token:         Send as Query String instead of HTTP Header       Obtain QAsth Taken         Encode secret using Base-64 Encoding       Call rate limiting:         Image:       Image:       Second v       Allow bunting         KB rate limiting:       Image:       Second v       Allow bunting | Enter your Business Central HTTP/S Endpoint URI.<br>When using the API endpoint, the URI should look like<br>this (*):<br>https://api.businesscentral.dynamics.com/v2.0/id/Production/api/v2.0<br>Replace id with your Company unique identifier GUID<br>value.<br>Choose the Bearer Authentication endpoint and click<br>on the <b>Obtain OAuth Token</b> link. |

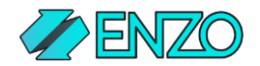

| <ul> <li>Enzo Unified - OAuth 2.0 Helper</li> <li>If the OAuth service is in the list below, you can select it to pre-</li> <li>Use a pre-configured OAuth setting</li> <li>BusinessCentral Bearer Token Settings</li> <li>Microsoft BusinessCentral uses Bearer and Refresh Tokens</li> </ul>                                                                                                    | From the OAuth Wizard, select <b>Microsoft Business</b><br><b>Central Bearer Token Settings</b> from the dropdown<br>box.<br><b>Click Next.</b><br>Paste the previous <b>Application ID</b> for the <b>client_id</b><br>value field and click Next.                                                   |
|----------------------------------------------------------------------------------------------------|----------------------------------------------------------------------------------------------------|
| Exectivated - Outdot 20 Mages                                                                                                    | Paste your <b>Application Secret</b> previously created in<br>the secret field<br>Replace <b><tenant id=""></tenant></b> from the OAuth Bearer Token<br>URL with <b>your Azure Tenant ID</b><br>Click on <b>Call Bearer Token Endpoint</b> .<br>Once you have obtained the Bearer Token, click Close. |
| HTTP Endpoint   Corigue an HTTP/S Endpoint below used to fetch/push XML or Jaon data.   Ferndly Name:   corous   (mame must be unque)   HTTP Endpoint URI:   thrs://pointuinesscentral.dynamics.com/v2.0/C   4 Athentication:   Baser   User Id:   Baser Token:   Call rate limiting:   Success   Allow bunsting   Connection to target system successful.   KB rate limiting:     Torousediment     Connection to target system successful.     More bunsting | To test your connection, click on the <b>Try Connection</b><br>link.<br>Click OK to save the HTTP Connection settings.                                                                                                    |

(\*) To use an OData endpoint instead, your URI should look like this, where tenantId is your Azure Tenant ID: <a href="https://api.businesscentral.dynamics.com/v2.0/tenantid/Production/ODataV4/Company(">https://api.businesscentral.dynamics.com/v2.0/tenantid/Production/ODataV4/Company("CRONUS USA, Inc.")</a>